# WiMOD - iM222A

## Application Note AN006 / Version 1.2

Software development for iM222A

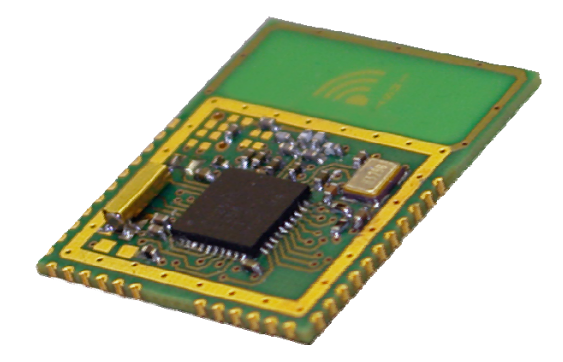

Document ID: 4100/6404/0044

IMST GmbH Carl-Friedrich-Gauss-Str. 2 D-47475 Kamp-Lintfort

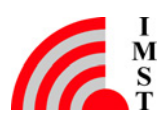

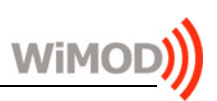

# **Document Information**

| File name   | iM222A_AN006_SW-Development |
|-------------|-----------------------------|
| Created     | 2011-05-03                  |
| Total pages | 15                          |

# **Revision History**

| Version | Description                                                         |
|---------|---------------------------------------------------------------------|
| 1.0     | Released version.                                                   |
| 1.1     | Revised all chapter                                                 |
| 1.2     | Modifications to document format and layout. Added chapter 4 and 5. |
|         |                                                                     |

# Aim of this Document

Aim of this document is to give a short description for software development for/with the iM222A.

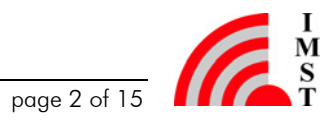

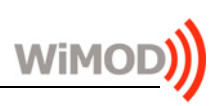

# **Table of Contents**

| 1 | OVERVIEW                              | 4  |
|---|---------------------------------------|----|
| 2 | HARDWARE INFORMATION                  | 5  |
|   | 2.1 Schematic of the iM222A           | 5  |
|   | 2.2 WiMOD Demo Board                  | 6  |
|   | 2.3 Programming Interface             | 8  |
| 3 | DEVELOPING SOFTWARE FOR THE IM222A    | 9  |
|   | 3.1 Useful Tools                      | 9  |
|   | 3.1.1 CC Debugger                     | 9  |
|   | 3.1.2 SmartRF Studio                  | 9  |
|   | 3.1.3 SmartRF Flash Programmer        | 9  |
|   | 3.2 ZigBee PRO                        | 10 |
|   | 3.2.1 Additional ZigBee PRO Documents | 10 |
|   | 3.3 TIMAC                             | 11 |
|   | 3.3.1 Additional TIMAC Documents      | 11 |
|   | 3.4 SimpliciTI                        | 12 |
|   | 3.4.1 Additional SimpliciTI Documents | 12 |
|   | 3.5 RF4CE                             | 12 |
|   | 3.5.1 Additional RF4CE Documents      | 12 |
| 4 | APPENDIX                              | 13 |
|   | 4.1 List of Abbreviations             | 13 |
|   | 4.2 List of Figures                   | 13 |
|   | 4.3 List of Tables                    | 13 |
|   | 4.4 References                        | 13 |
| 5 | REGULATORY COMPLIANCE INFORMATION     | 14 |
| 6 | IMPORTANT NOTICE                      | 15 |
|   | 6.1 Disclaimer                        | 15 |
|   | 6.2 Contact Information               | 15 |

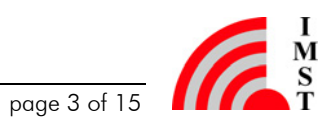

### 1 Overview

A Pre-qualified RF module like the iM222A offers the opportunity to fully concentrate on software development tasks without taking care of the time consuming and expensive RF circuit development.

This application note describes the necessary aspects to develop your own firmware for the radio module iM222A from IMST GmbH. The iM222A is designed for ZigBee and IEEE 802.15.4 applications, this application note explicitly points out the possibilities when using existing, free of charge TI stack firmware for these standard protocols. Figure 1-1 shows the available and later described software packages for the iM222A.

Please refer to the IMST GmbH customer service (see chapter 6.2) if you have any questions or requests regarding our WiMOD products.

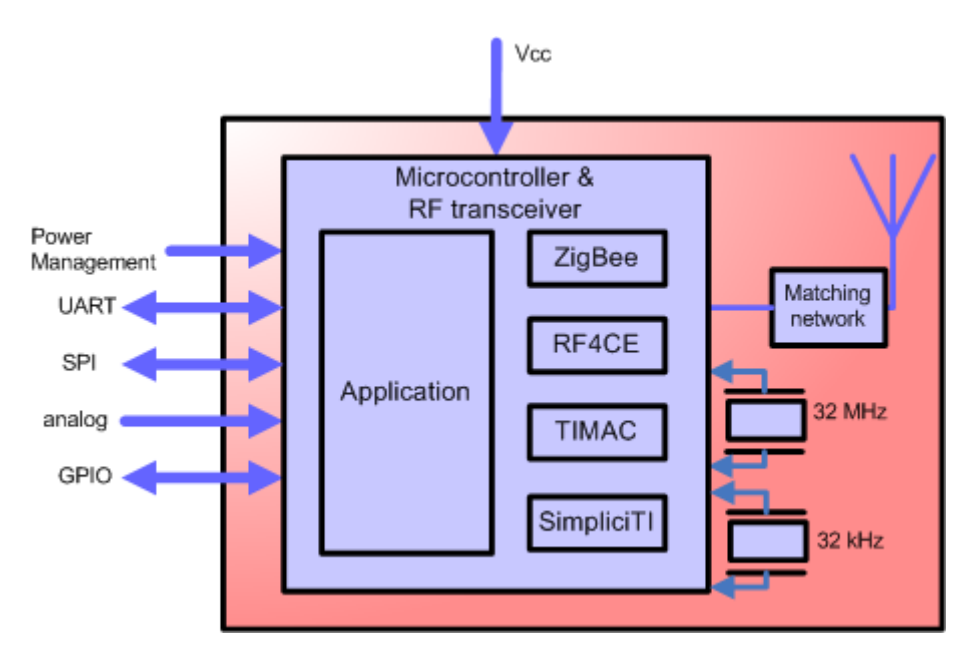

Figure 1-1: Module Overview – iM222A

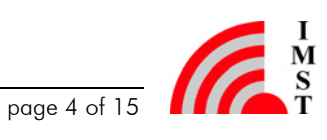

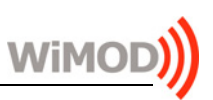

# 2 Hardware Information

### 2.1 Schematic of the iM222A

The following figure shows the schematic overview of the iM222A. It shows the pinout and all necessary information regarding software development.

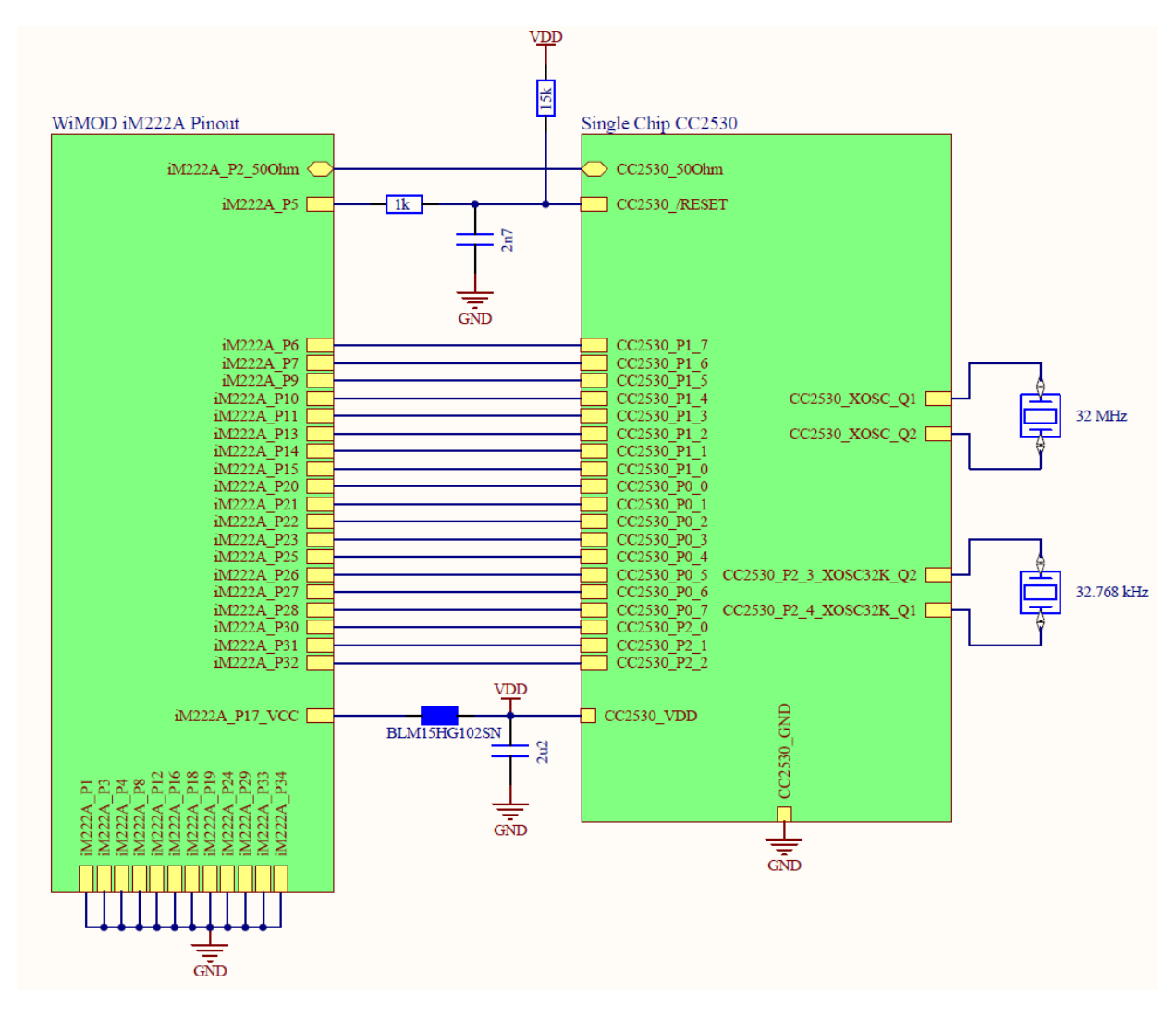

Figure 2-1: Schematic Overview of the iM222A

Main component of the iM222A is the single chip CC2530 from Texas Instruments. This chip can be reprogrammed by using the integrated programming and debug interface described in chapter 2.3. All necessary information about the 8051 core, the peripherals and the integrated radio can be found in the CC2530 datasheet [2], available at TIs website [3].

On the iM222A-ext the RF path is switched to the 50  $\Omega$  pad and an external antenna is necessary. On the iM222A-int the integrated PCB antenna is used.

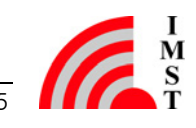

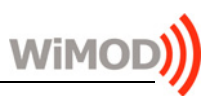

#### 2.2 WiMOD Demo Board

The WiMOD Demo Board offers several often used peripherals like buttons, LEDs, a potentiometer, a buzzer and a temperature sensor. The module can easily be accessed via the on board UART to USB converter. To develop software for the iM222A it is necessary to use the CC Debugger or a comparable tool from Texas Instruments, the connection is described in chapter 2.3 and the Demo Board User Guide [4]. Figure 2-2 gives an overview of the WiMOD Demo Board and its peripherals.

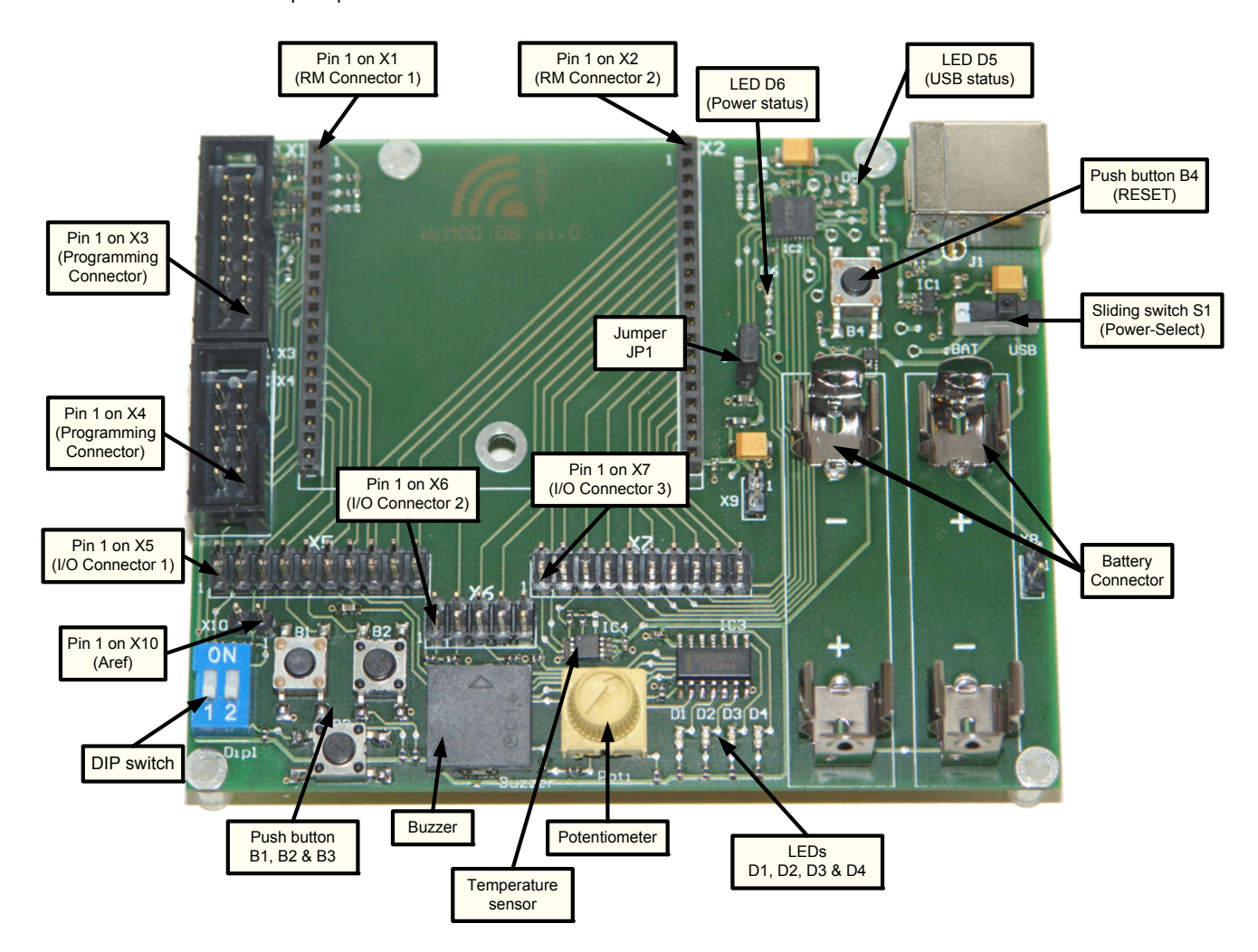

Figure 2-2: WiMOD Demo Board

When using the Demo Board with the iM222A, the module has to be soldered on its specific adapter board AB 02 and plugged into X1 and X2. Now all necessary module pins are available on X4 (programming interface), X5, X6, and X7 of the Demo Board.

Note: The pin assignment of X4 differs to the standard programming connector from Texas Instruments.

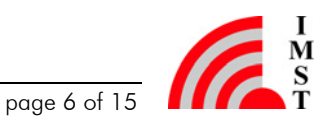

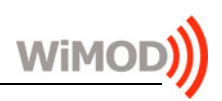

Table 2-1 shows the most important peripherals and its mapping to the radio module iM222A when setting the corresponding jumper on X5, X6 and X7.

| Peripheral on the<br>Demo Board | Jumper setting on the Demo Board | iM222A pin | CC2530 pin  |
|---------------------------------|----------------------------------|------------|-------------|
| Button 1                        | X5.7 to X5.8                     | 9          | P1.5        |
| Button 2                        | X5.9 to X5.10                    | 7          | P1.6        |
| Button 3                        | X5.1 to X5.2                     | 11         | P1.3        |
| LED 1                           | X5.17 to X5.18                   | 6          | P1.7        |
| LED 2                           | X6.3 to X6.4                     | 30         | P2.0        |
| LED 3                           | X6.5 to X6.6                     | 27         | P0.6        |
| LED 4                           | X6.7 to X6.8                     | 21         | PO.1        |
| Potentiometer                   | X5.11 to X5.12                   | 20         | P0.0 (AIN0) |
| UART RxD                        | X7.13 to X7.14                   | 23         | P0.3        |
| UART TxD                        | X7.19 to X7.20                   | 22         | P0.2        |

Table 2-1: Pin mapping to important peripherals of the WiMOD Demo Board

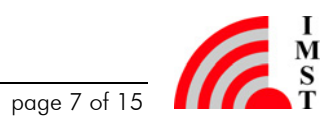

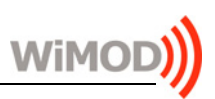

#### 2.3 **Programming Interface**

The CC2530 has got a two-wire serial interface (<u>Debug-C</u>lock and <u>Debug-D</u>ata) that is used for programming the on-chip-flash and for in-circuit debugging. Table 2-2 lists the necessary pads of the iM222A which have to be connected to the programming device. For detailed information about the debug/programming interface please see the flash controller section of the CC253x User's Guide [5] and the website from Texas Instruments [3].

| iM222A<br>Pin # | Demo Board<br>Pin row X4 | Description                                                                                                    |
|-----------------|--------------------------|----------------------------------------------------------------------------------------------------|
| -               | X4.1                     |                                                                                                    |
| -               | X4.2                     | GND                                                                                                    |
| -               | X4.3                     |                                                                                                    |
| -               | X4.4                     | VCC - Reference voltage for the programming device; must not be used to supply the demo board and the radio module |
| Pad 31          | X4.5                     | DD – data line for the Debug Interface                                                                             |
| Pad 5           | X4.6                     | /RESET                                                                                                    |
| -               | X4.7                     | Not connected                                                                                                    |
| Pad 32          | X4.8                     | DC – clock line for the Debug Interface                                                                            |
| -               | X4.9                     |                                                                                                    |
| -               | X4.10                    | GND                                                                                                    |

Table 2-2: Pinout of X4 (Debug Interface) on the WiMOD Demo Board

With the WiMOD Starter Kit, the programming interface is reachable on pin row X4 (see Figure 2-3) of the WiMOD Demo Board.

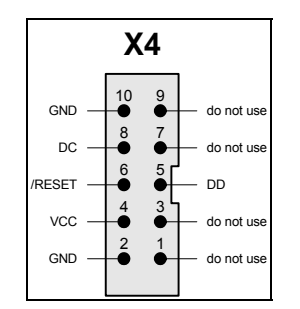

Figure 2-3: Pinout of X4 on the Demo Board

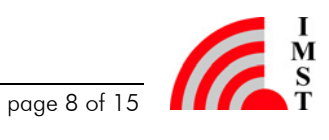

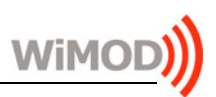

### Developing Software for the iM222A 3

#### Useful Tools 3.1

#### 3.1.1 CC Debugger

The CC Debugger is a small programmer and debugger for the TI Low Power RF System-on-Chips. It can be used together with "IAR Embedded Workbench for 8051" (version 7.51A or later) for debugging and "SmartRF Flash Programmer" for flash programming. The CC Debugger can also be used for controlling selected devices from SmartRF Studio.

Link: http://focus.ti.com/docs/toolsw/folders/print/cc-debugger.html, Texas Instruments

#### 3.1.2 SmartRF Studio

SmartRF<sup>™</sup> Studio is a Windows application that can be used to evaluate and configure the CC2530 from Texas Instruments. It is especially useful for generation of configuration register values. SmartRF Studio can be used with the CC Debugger tool connected as described in chapter 2.3.

Link: http://focus.ti.com/docs/toolsw/folders/print/smartrftm-studio.html, Texas Instruments

#### 3.1.3 SmartRF Flash Programmer

The SmartRF Flash Programmer can be used to program the flash memory of the iM222A with the CC Debugger tool.

Link: http://focus.ti.com/docs/toolsw/folders/print/flash-programmer.html, Texas Instruments

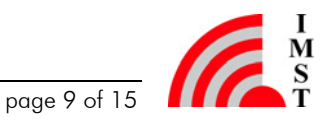

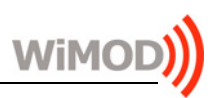

#### 3.2 **ZigBee PRO**

The Z-Stack package is available free-of-charge and can be downloaded from TIs website [3]. It is compliant to ZigBee 2007 (ZigBee and ZigBee PRO) and offers several sample application that can be used as a starting point when beginning with the development of an own ZigBee application. To evaluate the Z-Stack at least a 30 days trial version of IAR embedded workbench EW8051 7.60 is needed. The trial version must be requested from IAR directly. After installation the Z-Stack package, the documentation can be found in the documents folder. The documents "Z-Stack API", "Z-Stack Sample Applications" and "Z-Stack Developer's Guide" help to start with TIs Z-Stack. Mapping of the CC2530 pins to the iM222A pins is described in chapter 2.1.

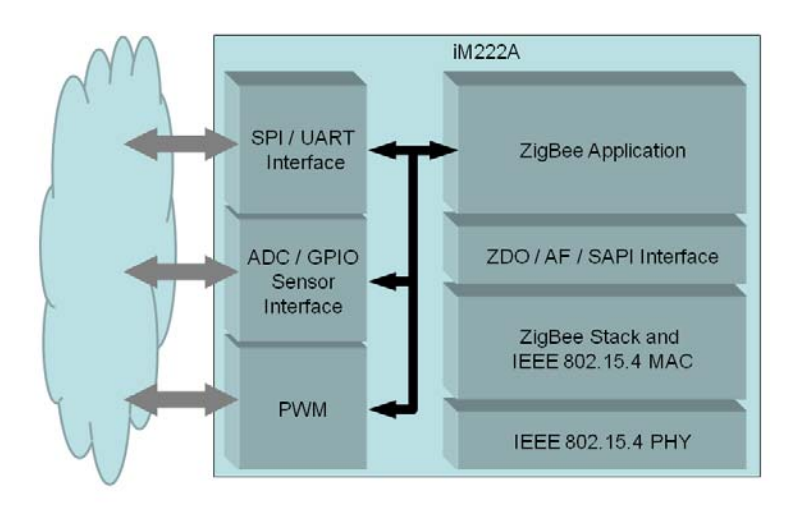

Figure 3-1: ZigBee Application for the iM222A

The Z-Stack sample applications from Texas Instruments can directly be ported to the WiMOD Demo Board by replacing and adding the following five files within the Z-Stack folder with WiMOD Demo Board specific files available from IMST GmbH.

OnBoard.c hal key.c hal key.h hal board cfg.h iM222 HALkey.c

#### 3.2.1Additional ZigBee PRO Documents

- 1. ZCL API document (SWRA197), Texas Instruments
- 2. ZigBee wiki (http://processors.wiki.ti.com/index.php/Zigbee), Texas Instruments
- 3. Z-Stack package (http://focus.ti.com/docs/toolsw/folders/print/z-stack.html), Texas Instruments
- 4. IAR website download page (http://www.iar.com/website1/1.0.1.0/675/1/), IAR systems
- 5. TI low power RF developer's network (http://e2e.ti.com/support/low power rf/default.aspx), Texas Instruments

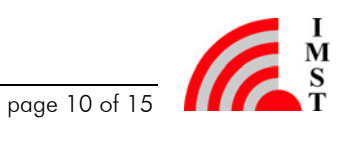

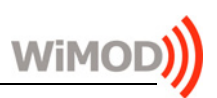

#### 3.3 TIMAC

The TIMAC package defines an IEEE 802.15.4 Medium Access Control Software Stack. To evaluate the TIMAC software at least a 30 days trial version of IAR embedded workbench EW8051 7.60 is needed. The trial version can be requested from IAR directly.

You can use TIMAC when you:

- 1. Need a wireless point-to-point or point-to-multipoint solution. E.g. multiple sensors reporting directly to a master.
- 2. Need a standardized wireless protocol.
- 3. Have battery powered and/or mains powered nodes.
- 4. Need support for acknowledgement and retransmission.
- 5. Have low data rate requirements. (Around 100 kbps effective data rate.)

The TIMAC software package can be downloaded from the corresponding website and may be used free of charge on the iM222A.

#### Additional TIMAC Documents 3.3.1

- 1. TIMAC website (http://focus.ti.com/docs/toolsw/folders/print/timac.html), **Texas Instruments**
- 2. TI low power RF developer's network (http://e2e.ti.com/support/low power rf/default.aspx), Texas Instruments

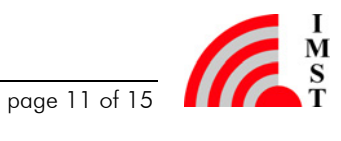

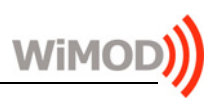

#### SimpliciTI 3.4

SimpliciTI is a simple low-power RF network protocol aimed at small RF networks. Such networks typically contain battery operated devices which require long battery life, low data rate and low duty cycle and have a limited number of nodes talking directly to each other or through an access point or range extenders. Access point and range extenders are not required but provide extra functionality such as store and forward messages. With SimpliciTI the MCU resource requirements are minimal which results in the low system cost.

SimpliciTI was designed for easy implementation and deployment out-of-the-box on several TI RF platforms such as the CC2530.

#### 3.4.1Additional SimpliciTI Documents

- 1. SimpliciTI website (http://focus.ti.com/docs/toolsw/folders/print/simpliciti.html), Texas Instruments
- 2. TI low power RF developer's network (http://e2e.ti.com/support/low\_power\_rf/default.aspx), Texas Instruments

#### 3.5 RF4CE

The RF4CE software package from Texas Instruments is internally called "RemoTI". It is build on the TIMAC medium access layer and offers a simple, intuitive software framework needed to build an RF4CE compliant product. The sample code can be downloaded directly from Texas Instruments.

#### Additional RF4CE Documents 3.5.1

- 1. RemoTI website (http://focus.ti.com/docs/toolsw/folders/print/remoti.html), **Texas** Instruments
- 2. RemoTI Basic Remote Developer's Guide (swru224a.pdf), Texas Instruments
- 3. RemoTl Network Processor Developer's Guide (swru223a.pdf), Texas Instruments
- 4. RemoTI Host Processor Sample Application and Porting Guide (swra259.pdf), Texas Instruments
- 5. TI low power RF developer's network (http://e2e.ti.com/support/low power rf/default.aspx), Texas Instruments

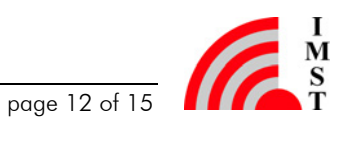

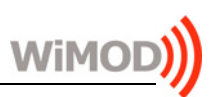

### Appendix 4

#### List of Abbreviations 4.1

#### List of Figures 4.2

| Figure 1-1: Module Overview – iM222A          | 4 |
|-----------------------------------------------|---|
| Figure 2-1: Schematic Overview of the iM222A  | 5 |
| Figure 2-2: WiMOD Demo Board                  | 6 |
| Figure 2-3: Pinout of X4 on the Demo Board    | 8 |
| Figure 3-1: ZigBee Application for the iM222A | 0 |

#### 4.3 List of Tables

| Table 2-1: Pin mapping to important peripherals of the WiMOD Demo Board | . 7 |
|-------------------------------------------------------------------------|-----|
| Table 2-2: Pinout of X4 ( Debug Interface) on the WiMOD Demo Board      | . 8 |

#### 4.4 References

- [1] http://www.wireless-solutions.de, IMST GmbH
- [2] CC2530 datasheet (swrs081b.pdf), Texas Instruments
- [3] CC2530 website, Texas Instruments
- [4] DemoBoard UserGuid, IMST GmbH (http://www.wireless-solutions.de/wireless-solutions/de/produkte/demo-board)
- [5] CC2530 User's Guide (swru191b), Texas Instruments

IMST GmbH disclaims any responsibility for the contents of external links. The owner of the sites is responsible for its content. The validity of the referenced hyperlinks has been tested at publication date of this document. IMST GmbH cannot guarantee the long term validity of the hyperlinks.

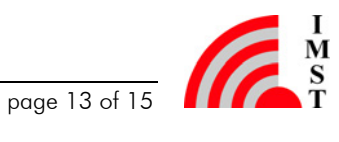

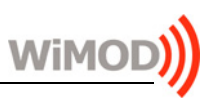

### 5 **Regulatory Compliance Information**

The use of radio frequencies is limited by national regulations. The radio module has been designed to comply with the European Union's R&TTE (Radio & Telecommunications Terminal Equipment) directive 1999/5/EC and can be used free of charge within the European Union. Nevertheless, restrictions in terms of maximum allowed RF power or duty cycle may apply.

The radio module has been designed to be embedded into other products (referred as "final products"). According to the R&TTE directive, the declaration of compliance with essential requirements of the R&TTE directive is within the responsibility of the manufacturer of the final product. A declaration of conformity for the radio module is available from IMST GmbH on request.

The applicable regulation requirements are subject to change. IMST GmbH does not take any responsibility for the correctness and accuracy of the aforementioned information. National laws and regulations, as well as their interpretation can vary with the country. In case of uncertainty, it is recommended to contact either IMST's accredited Test Center or to consult the local authorities of the relevant countries.

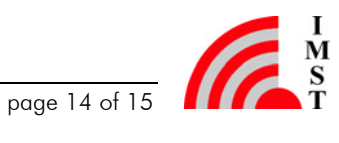

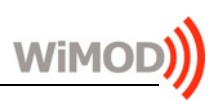

### 6 **Important Notice**

#### Disclaimer 6.1

IMST GmbH points out that all information in this document is given on an "as is" basis. No guarantee, neither explicit nor implicit is given for the correctness at the time of publication. IMST GmbH reserves all rights to make corrections, modifications, enhancements, and other changes to its products and services at any time and to discontinue any product or service without prior notice. It is recommended for customers to refer to the latest relevant information before placing orders and to verify that such information is current and complete. All products are sold and delivered subject to "General Terms and Conditions" of IMST GmbH, supplied at the time of order acknowledgment.

IMST GmbH assumes no liability for the use of its products and does not grant any licenses for its patent rights or for any other of its intellectual property rights or third-party rights. It is the customer's duty to bear responsibility for compliance of systems or units in which products from IMST GmbH are integrated with applicable legal regulations. Customers should provide adequate design and operating safeguards to minimize the risks associated with customer products and applications. The products are not approved for use in life supporting systems or other systems whose malfunction could result in personal injury to the user. Customers using the products within such applications do so at their own risk.

Any reproduction of information in datasheets of IMST GmbH is permissible only if reproduction is without alteration and is accompanied by all given associated warranties, conditions, limitations, and notices. Any resale of IMST GmbH products or services with statements different from or beyond the parameters stated by IMST GmbH for that product/solution or service is not allowed and voids all express and any implied warranties. The limitations on liability in favor of IMST GmbH shall also affect its employees, executive personnel and bodies in the same way. IMST GmbH is not responsible or liable for any such wrong statements.

Copyright © 2010, IMST GmbH

#### **Contact Information** 6.2

IMST GmbH

Carl-Friedrich-Gauss-Str. 2 47475 Kamp-Lintfort Germany

T +49 2842 981 0 F +49 2842 981 299 E wimod@imst.de I www.wireless-solutions.de

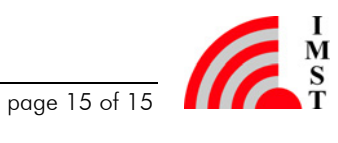